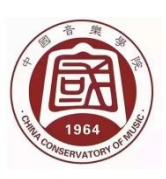

## 中国音乐学院社会艺术水平考级

## 山东考区济南考点报考简章

## (2023年暑假)

中国音乐学院建立于 1964 年,是国家"双一流"建设院校、"全球音乐教育联盟"秘书 处学校。学校坚持党的领导,坚持社会主义办学方向,以"承国学、扬国韵、育国器、强国 音"为办学理念,以倡导和建设"中国乐派"为办学定位,以高水平研究型大学为办学类型, 以建设世界一流大学为办学目标,独具中国音乐教育和研究特色,积极传承并大力发展中华 优秀传统音乐文化,多年来被誉为"中国音乐家的摇篮""中国音乐的殿堂"。

中国音乐学院是文化部审核批准的国家级社会艺术考级机构。其宗旨是:普及艺术教育,提高全民素质,弘扬音乐文化,促进全民美育事业的发展,为业余学习音乐的爱好者提供专业级水平鉴定。

| 1-6 级: | 音乐基础知识                             |
|--------|------------------------------------|
| 1-9 级: | 唢呐、扬琴、三弦、次中音号(上低音号)、低音提琴           |
| 1-10级: | 竹笛、笙、琵琶、中阮及大阮、柳琴、古琴、箜篌、手风琴、数码钢琴、   |
|        | 电子琴(单、双排键)、少儿歌唱、美声、民族、通俗、朗诵、小号、长号、 |
|        | 圆号、大号、长笛、单簧管、小提琴、大提琴、竖琴、古典吉他、民谣吉   |
|        | 他、巴乌、葫芦丝、爵士鼓(电爵士鼓)、小军鼓、民族打击乐器      |
|        |                                    |
| 1-11级: | 钢琴、二胡、古筝、萨克斯管                      |

一、考级科目及级别

二、考级要求:

1、时间节点:

- (1) 网上报名: 2023 年 6 月 1 日一7 月 30 日 17:00
- (2) 网报审核时间:报名期间,不定时审核。
- (3) 报名点确认考级名单及缴费时间: 2023 年 7 月 20 日-7 月 31 日 17: 00
- (4) 考级时间:

网上提交视频: 2023年9月10日17:00前

音乐基础知识: 2023 年 8 月 20 日 08:00-8 月 31 日 22:00

(5) 证书与成绩查询时间:一般考级结束后 90 个工作日后。

(6) 证书修改时间:领取后 30 天内提出。

咨询电话: 0531-82158256 (正常工作日工作时间)

#### 2、报名流程:

(1)网上报名:报名时须提交本人近期2寸免冠彩色红底或蓝底电子照片(禁止上传翻拍照片、白底照片、生活照片、艺术照片)。

①在辅导教师报名点报名的考生扫描辅导教师二维码报名即可。

②单独报名到济南考点办公室的考生务必加入济南考点单独报名专用群。

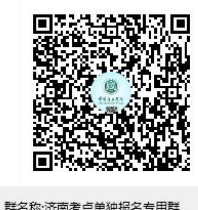

群号:515314180

## 此群为 qq 群, 群号 515314180

#### 加群时请备注考生姓名+专业级别

(2)报名审核:报名点在报名期间,不定时审核。

(3)确认报名名单: 各考点在报名完成后把考生名单发邮箱, 联系对应工作人员核对确认 考生名单。

(4) 报名点线上缴费:具体工作参考《关于考点调整为线上缴费方式的通知》

3、收费标准:

| 一级:         | 200 元 | 二级: | 240 元 | 三级: | 280 元 | 四级: | 320 元  |
|-------------|-------|-----|-------|-----|-------|-----|--------|
| 五级:         | 360 元 | 六级: | 390 元 | 七级: | 420 元 | 八级: | 450 元  |
| 九级 <b>:</b> | 480 元 | 十级: | 510 元 | +-  | 级(表演文 | 凭级) | : 620元 |

4、退报说明:

考生报名缴费后,一律不办理退报。

5、修改与补办证书:

(1)证书修改:因个人原因造成证书错误修改费用 20 元/证。

(2) 证书补办: 自 2018 年开始不再进行补办丢失证书。

三、报考要求

1、报考对象:儿童、青少年、成人均可报名考级。

2、评审等次:评审结果分为"通过"、"不通过"两个等次。

根据中国音乐学院考级委员会相关政策规定,对不能达到报考级别的考生,考官可评判为不通过,考 生应充分了解自己的学习状况,慎重选择所报考级级别。 3、报考级别:

(1)器乐和声乐专业,初次报考级别不得超过4级。

(2)报考音乐基础知识2级以上(含2级)须附上一级别证书复印件,不得跳级报考。
(3)报考器乐或声乐 5-9级的考生,须提供上一次考级证书复印件。凡报考9、10、11级的考生必须逐级报考且在同期内禁止连续报考,报考10级须上传本考级机构同专业的9级证书图片,方可报考10级。报考11级须上传本考级机构同专业的10级证书图片,方可报考11级。

(4)报考器乐或声乐3级或4级须同时报考音乐基础知识1级。5级以上(含)的考生,除符合第(3)条要求外,还须提供音乐基础知识一级(报考5、6级)、二级(报考7、8级)、三级(报考9、10级)证书复印件。

#### 4、教材及曲目的选用

(1)考级教材一律使用中国音乐学院考级委员会编选的《中国音乐学院校外音乐考级全国通用教材》、《中国音乐学院社会艺术水平考级通用教材》或《中国音乐学院社会艺术水平考级精品教材》。

(2)考试曲目应严格按照所报专业教材中各级别规定的考级要求进行选择,不能减少曲 目也不可用其它教材曲目代替,以免因曲目缺少或不符合报考要求等原因影响考试结果。

#### 四、考级结果查询及证书颁发

1、考级结果查询:考级结束后,考生可登陆对查询网页对本次考级结果进行查询。查询
 链接 http://kjzx002087.kj8.zgyyxykj.com/index/index/look\_score 。

2、领取证书时间请关注通知,个人报名者须凭考级缴费凭据领取考级证书,集体报名须 由培训机构或指导教师携带考级缴费凭据和《考生名单统计表》领取证书。

3、证书应及时领取,自发布领取证书通知后三个月内仍不领证者,其证书不予保存。

#### 五、考级注意事项:

音基 APP 系统监管功能升级管理,如发现有以下违规行为将按不合格处理。

A、替考或辅助考试 B、故意遮挡或躲避摄像头 C、画面中出现无关人员

1、音基考级要求:背景简单,光线明亮,摘掉口罩,全程必须双耳佩戴有线耳机或耳麦进行考试,考生视线与安卓版手机或平板呈垂直角度且距离为50厘米左右。

2、视频考级要求:图像中只允许出现考生本人,不得出现任何其他人员。

#### 爵士鼓(电爵士鼓)、小军鼓、民族打击乐器和规定允许看谱的曲目外,所考曲目一律要求背谱演奏。

中国音乐学院考级委员会

山东考区济南考点

2023年6月

# 《考生报名操作方式》

一、报名准备

- ●1、家长使用手机端进行报名。
- ●2、请扫描报名点提供的 专属二维码,进入报名页面。

●3、请确认报名页面的 机构名称准确无误。

●4、报名开始后,点击开始报名,进入正式报名流程。

图 1

### 右图【仅供济南考点个人报考的考生扫描使用】

二、报名登录(扫描图1后进入图2)

- ●1、输入家长手机号码。
- ●2、首次登录请点击"创建密码"。
- ●3、成功创建密码后, 输入密码。

●4、点击 开始报名,进入正式报名流程。

\*注: 忘记密码可点击重置。如图3图4

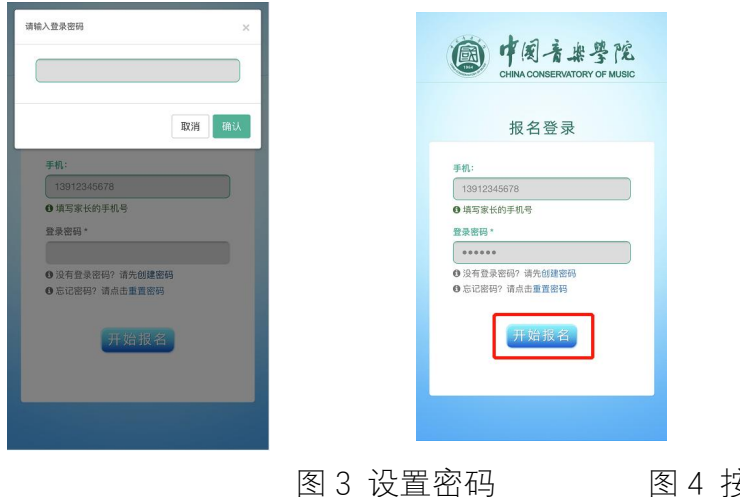

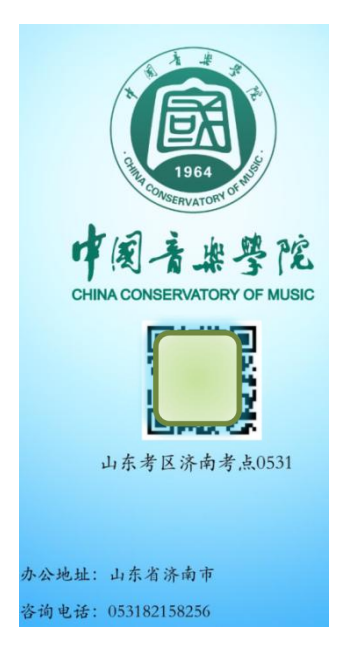

| · 中国方非学院<br>CHINA CONSERVATORY OF MUSIC                       |
|---------------------------------------------------------------|
| 报名登录                                                          |
| 手机:<br>● 項写家长的手机号 登录密码*                                       |
| <ul> <li>● 沒有登录密码? 请先创建密码</li> <li>● 忘记密码? 请点击重置密码</li> </ul> |
| 开始报名                                                          |
|                                                               |

图 2

图 4 按设置的密码登陆

## 三、新增与管理考生信息

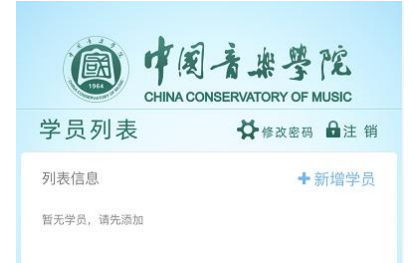

| CHINA                    | 司音樂學院<br>CONSERVATORY OF MUSIC |
|--------------------------|--------------------------------|
| 创建学员                     | < 返回 🔓注 销                      |
| 学员姓名*<br>李明              |                                |
| 学员姓名拼音*                  | Ming                           |
| 证件类型*<br>身份证             | ×.                             |
| 身份证号码*<br>110104         |                                |
|                          | <b>會删除</b>                     |
| (温馨提示:点击图片来<br>上传证件背面照片* | (上传)                           |

图 5 按设置的密码首次登录后

图 6 创建学员

- ●1、点击"+新增学员"。
- ●2、输入考生信息,其中打\*为必填项。如图6
  - (1) 输入学生姓名将自动转拼音, 请核对拼音, 需注意多音字、生僻字。
  - (2) 请正确上传身份证,身份证正反面照片,确保清晰完整。
  - (3) 无身份证考生请选择 户口本,并上传户口本考生页。
  - (4) 非中国籍考生民族选项选择"无民族"。
  - (5) 两寸彩照须为照相馆拍照取得的电子版原版,不可翻拍照片。
- ●3、点击"提交",即成功创建学员考生信息,您可在 学员列表中查看或修改已提交的信息,也可另新增学员信息。

## 四、报考专业提交

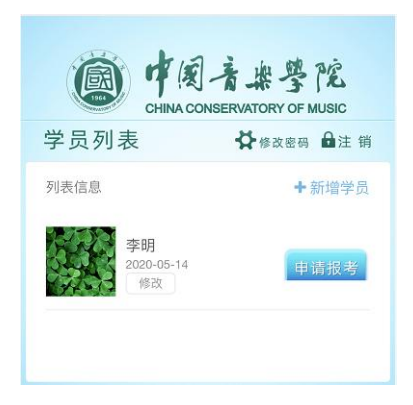

| 报考专业列表      | < 返回 🖬注 🗑 |
|-------------|-----------|
| 列表信息 (李明)   | +新增报考专业   |
| 暂无报考专业,请先添加 | -         |

图 7 学员列表

图 8 学员新增报名

- ●1、在学员列表中点击"申请报考"。如图7
- ●2、在报考专业列表点击"+新增报考专业"。如图 8
- ●3、准确填写专业信息:如图9图10
- (1) 考试方式选择"视频考试"。
- (2) 考试曲目根据不同专业要求按实际填写。
- (3) 根据实际情况和要求填写 已获器乐及音乐基础知识证书信息。
- ●4、确认报考信息填写无误,点击"提交"即为报考专业填写完毕。

|     |             | 音出导院                | 考试曲目信息     |        |
|-----|-------------|---------------------|------------|--------|
|     | CHINA CO    | NSERVATORY OF MUSIC | 考试曲目1 *    |        |
|     | 填写报名资料      | < 返回 🔒注 销           | 曲目1        |        |
|     | 报名信息        |                     | 考试曲目2*     |        |
|     | ланы        |                     | 曲目2        |        |
|     | 专业名称*       | ~                   |            | 加曲目    |
|     | 报考级别*       |                     | 音乐基础证书     | 加载历史证书 |
|     | 四级          | ~                   | 获得时间       |        |
|     | 考试方式 *      |                     | 2018-08-01 | 60     |
|     | 视频考试        | ~                   | 所属考级委员会    |        |
|     |             |                     | 中国院考级委员会   |        |
|     | 指导老师信息      |                     | 所属专业名称     |        |
|     | 投导来函数文      |                     | 音乐基础知识     |        |
|     | 24-2        |                     | 获得级别       |        |
|     |             |                     | — 级        | ~      |
|     | 指导老师电话      |                     | 上传证书照片     |        |
| 图 9 | 15866688666 |                     | 图 10       | 10     |

## 五、报考信息申请审核

●1、再次查看并确认考生及报考专业信息,如需修改, 点击修改。

●2、确认信息无误,点击"申请审核"。

如图 11 图 12 图 13

确定要申请审核吗?

审核成功后,才是报名成功!

信息进行审核!

注意:提交审核,将无法修改报名信息!

若审核失败,则需要根据审核提示,重新修改

请注意:提交审核后,将无法修改报名信息!图11

图 12

提交后如需修改,请向你报考单位提出申请。

取消

六、考生视频上传提交

●1、报名信息审核通过之后,选择视频考试的 考生会新增"视频考级"按钮,点击"视频考级"进入 考级。如图 14

| CHINA COM               | 音樂學院<br>NSERVATORY OF MUSIC |
|-------------------------|-----------------------------|
| 报考专业列表                  | < 返回 🖬注 销                   |
| 列表信息(李明)                | +新增报考专业                     |
| 钢琴 二级 (当前视频)<br>查看 视频考级 | 状态: 未提交)                    |

●2、上传考级视频前实名认证视频:考生手持(身份证或户口本或护照或港澳台通行证) 等有效证件,正对镜头报幕:"我叫 XXX,证件号码 XXXXXXXXXXX,我承诺本次考级为本 人操作,如有虚假,结果自负"。

| 使国音举学院<br>CHINA CONSERVATORY OF MUSIC |                         |  |  |
|---------------------------------------|-------------------------|--|--|
| 报考专业列表                                | < 返回 ●注销                |  |  |
| 列表信息 (李明)                             | +新增报考专业                 |  |  |
| 钢琴 二级 (当前状态: 考<br>查看 修改 申             | <del>、</del> 申请)<br>请审核 |  |  |

PE

<返回 ●注销

+新增报考专业

图 13

CHINA CONSERVATORY OF MUSIC

报考专业列表

列表信息 (李明)

钢琴 二级 (当前状态: 审核中)

●3、录制视频前请先阅读视频考试须知,根据拍摄要求,上传本人演奏视频。图15

●4、上传所有曲目后,点击"提交视频"。

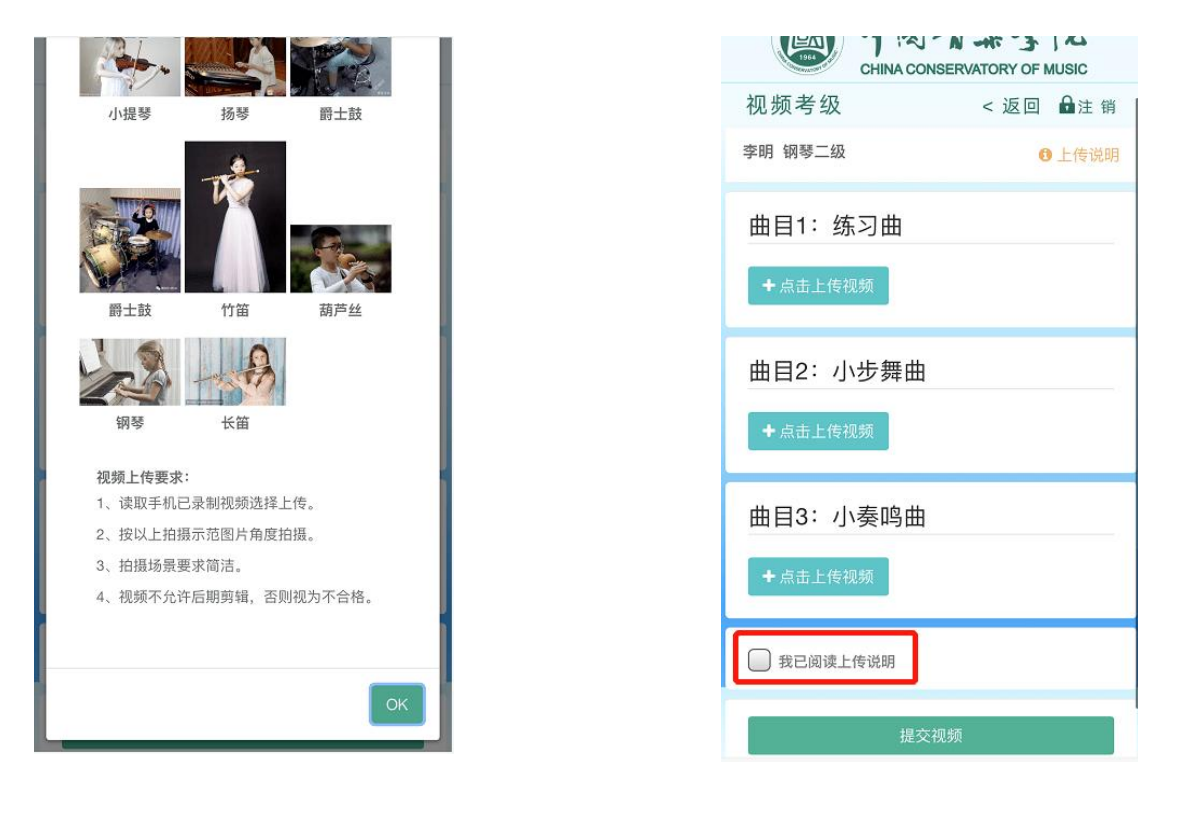

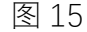

图 16

#### 录制考级视频要求:

①考生需严格遵守视频考试纪律要求: 演奏(唱、诵)的考试在录制过程不允许使用 传(扩)声设备,视频不得剪辑,不得进行艺术美化性质的编辑,且必须为同期录音,声 音同步。要求每曲单独录制为一个小视频,每曲均为连续录制,不可暂停(如:报考三首 曲目为练习曲、乐曲1、乐曲2,则须分别录制为三个小视频)。

②录制开始时必须先报幕(自报姓名、专业、级别),再开始演奏(唱、诵),要求一 气呵成,不得镜头切换、不得假奏(唱、诵)。

③演奏(唱、诵)录制建议:

视频格式 MP4 格式,按 720P 分辨率清晰度录制。视频尺寸最好不超过 80 兆(超过后 上传是启动在线压缩,速度变得很慢)。曲目均不需反复(有反复标记的曲目一律不反复), 但必须要展示曲目中的快板部分。 ④要求手机拍摄,无需使用高清晰度专业摄像录制(视频分辨率 720p 即可),横竖屏 要求根据不同器乐见视频上传页面范例图片,要求固定机位,保持机位稳定,考生的人 脸、手指、乐器在同一画面,并且录制画面只允许出现考生一人,且全程不能离开画面。

⑤要图像中只允许出现考生本人,不得出现任何其他人员;

## 音乐基础知识考试要求

操作流程:

- 1、考生登录
- 通过手动录入准考证号进行登录。
- 音基考前考生实名认证:打开音基考试 APP 后,考生需手持(身份证或户口本或护照或 港澳台通行证)等有效证件,正对设备摄像头报幕:"我叫 XXX,证件号码 XXXXXXXXXXX, 我承诺本次音基考试为本人操作,如有虚假,结果自负"。系统自动返回考试界面开始 考试。
  - 2、笔试题
    - (1) 全程人声读题
    - (2) 点选正确答案(所有题型均为单选题)
    - (3)选择答案后下一题(按钮亮起,点击进行下一题)
    - (4) 答题检查功能
  - 3、视唱题
    - (1) 支持简谱和五线谱
    - (3) 三次视唱机会可进行重录
  - 4、提交试题
    - (1) 答题完成后点击提交按钮后台自动提交。
    - (2) 提交完成,程序退回到登录界面。
    - (3) 结束考试。

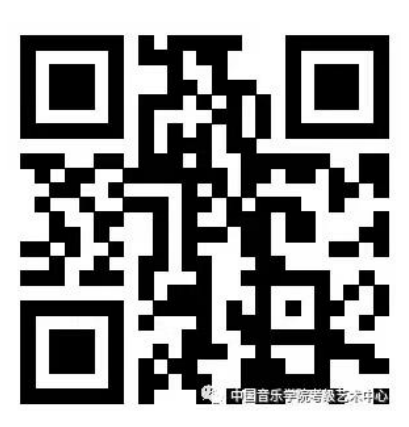

扫描二维码,下载安卓版音基 APP